Quick note to install Velleman PC Oscilloscope driver

(1). Go to this URL below.

https://www.velleman.eu/support/downloads/?code=PCSGU250&country=be&lang=en

(2). Download the driver and unzip (extract all) it to a folder. See the picture below. (OK to use on win 10.)

(3). Read the "Installation note" and reboot your computer with "Disable Driver Signature Enforcement". See the picture below.

(4). After your PC reboots, go to Device Manager and update the driver by browsing the driver folder you unzipped in step 2.

https://www.velleman.eu/support/downloads/?code=PCSGU250&country=be&lang=en

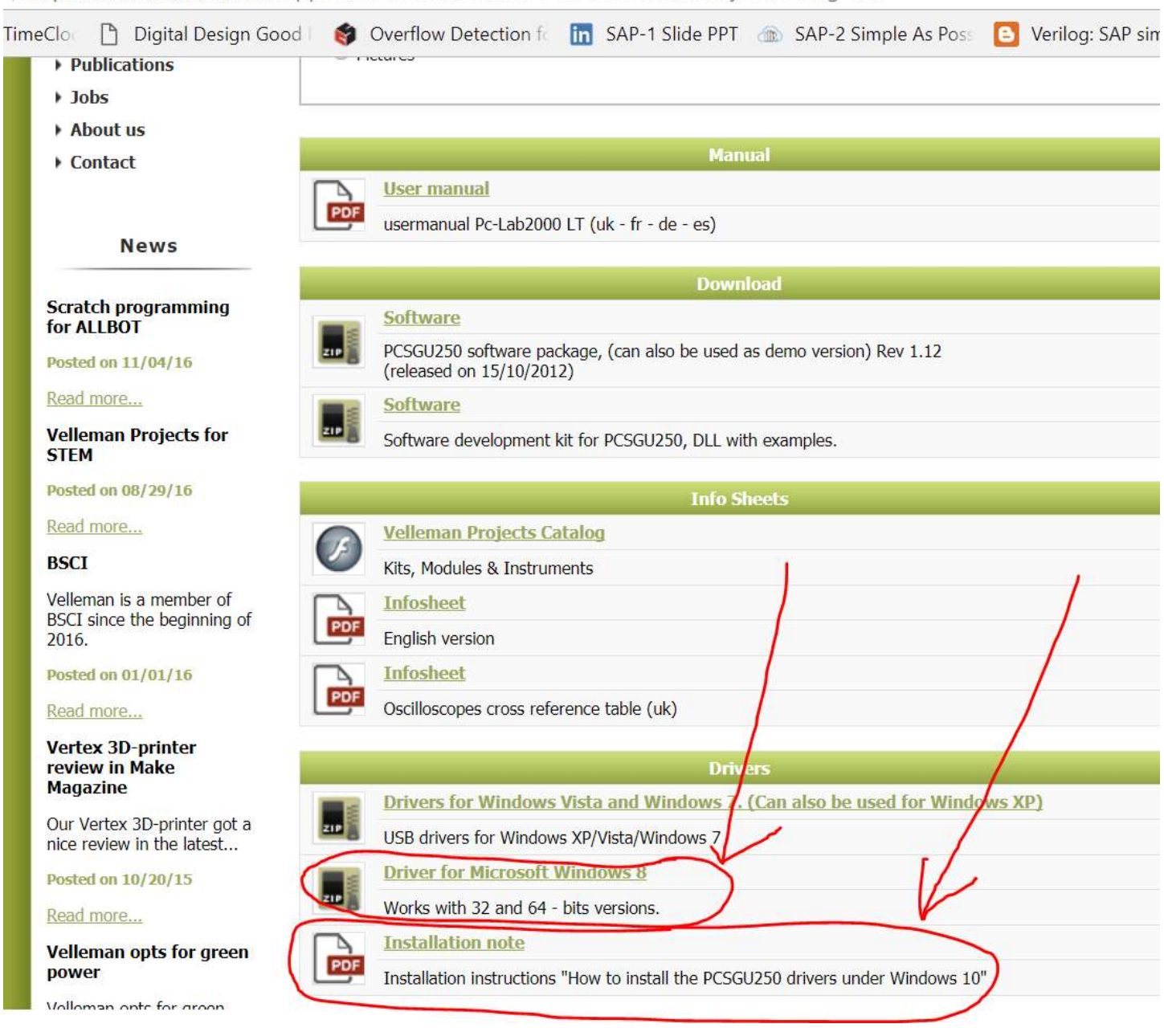